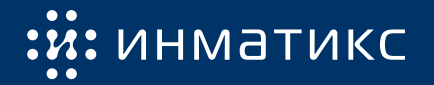

# Установка и настройка

платы сетевого управления ПСУ Спутник

ПО 8.0.0, 8.1.0, 8.1.1

# Содержание

| 1  | Меры безопасности                              | 3 |  |  |
|----|------------------------------------------------|---|--|--|
| 2  | Установка и первоначальная настройка           | 4 |  |  |
|    | 2.1 Установка ПСУ Спутник в работающий ИБП     | 4 |  |  |
|    | 2.2 Размещение в ИБП                           | 4 |  |  |
|    | 2.3 Включение ПСУ                              | 4 |  |  |
|    | 2.4 Подключение к веб-интерфейсу               | 5 |  |  |
|    | 2.4.1 Пo Ethernet                              | 5 |  |  |
|    | 2.4.2 По USB (RNDIS)                           | 5 |  |  |
|    | 2.5 Сброс настроек                             | 5 |  |  |
|    | 2.6 Настройка связи с ИБП                      | 6 |  |  |
| 3  | Индикация                                      | 8 |  |  |
|    | 3.1 Индикаторы состояния                       | 8 |  |  |
|    | 3.2 Индикатор RS-485                           | 8 |  |  |
|    | 3.3 Режим обнаружения                          | 8 |  |  |
| П  | Приложение А Настройка протокола связи с ИБП 9 |   |  |  |
| Пј | Приложение Б Регистрация изменений 11          |   |  |  |

# 1 Меры безопасности

Все работы по установке и эксплуатации ПСУ Спутник должны производиться с соблюдением всех мер, обеспечивающих безопасность и безаварийность проведения работ, а также в соответствии с «Правилами эксплуатации электроустановок потребителей», «Правилами ТБ при эксплуатации электроустановок потребителей», «Правилами устройства электроустановок».

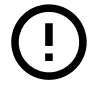

Установка и подключение ПСУ Спутник сопряжены с риском поражения электрическим током от токоведущих частей ИБП. Будьте осторожны при работе!

## 2 Установка и первоначальная настройка

Перед началом работ необходимо:

- распаковать ПСУ и убедиться в отсутствии механических повреждений,
- ознакомиться с паспортом на устройство и проверить комплектность,
- изучить настоящее руководство.

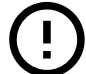

ПСУ Спутник не защищены от статического электричества.

## 2.1 Установка ПСУ Спутник в работающий ИБП

Установка ПСУ Спутник в ИБП (и подключение по внешнему интерфейсу RS-232) возможна «на горячую» (при включенном ИБП). Однако это сопряжено с риском поражения электрическим током, так как интерфейсные слоты и разъемы часто расположены рядом с токоведущими частями.

## 2.2 Размещение в ИБП

Порядок действий для ПСУ Спутник, размещаемых в слотах ИБП:

- 1. удалите защитную крышку слота ИБП, сохранив винты;
- установите плату сетевого управления в слот ИБП (внутри слота могут находиться направляющие для удобной установки плат);
- 3. чтобы закрепить плату, используйте винты предназначенные для крепления крышки слота;
- 4. подключите сетевой патч-корд или оптический кабель (для ПСУ Спутник Ф1/Ф2);
- 5. по необходимости подключите кабель RS-485, USB устройства, USB кабель или консольный разъем.

Порядок действий для ПСУ Спутник В1/В2:

- 1. подключите кабель RS-232 к ПСУ и ИБП;
- 2. подключите внешний блок питания к ПСУ;
- 3. подключите сетевой патч-корд;
- 4. по необходимости подключите кабель RS-485, USB устройства, USB кабель или консольный разъем.

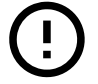

Некоторые ИБП не позволяют одновременную работу ПСУ и устройств подключаемых снаружи к интерфейсу RS-232 (разъем типа DB9) - функционирование ПСУ будет невозможно. Уточняйте подробности у производителя ИБП.

## 2.3 Включение ПСУ

Включение ПСУ размещаемых в слоте ИБП происходит после включения ИБП, когда ИБП начинает подавать питание на разъемы слота для ПСУ. Включение ПСУ Спутник В происходит после подачи питания на внешний блок питания.

Во время первоначального этапа загрузки операционной системы на ПСУ будут мигать красный и зеленый светодиоды. По завершению загрузки операционной системы красный светодиод должен перестать мигать. ПСУ будет готова к работе примерно через 20 секунд после завершения старта операционной системы.

## 2.4 Подключение к веб-интерфейсу

Получение доступа к веб-интерфейсу является обязательным этапом – только с помощью него возможно выполнить полную настройку. Далее описано в способа доступа к веб-интерфейсу: основной по Ethernet и вспомогательный по USB.

#### 2.4.1 По Ethernet

- 1. измените сетевые настройки ПК на следующие:
  - IP-адрес: **192.168.99.10**,
  - маска подсети: 255.255.255.0;
- 2. подключите патч-корд одним концом в разъем Ethernet ПСУ Спутник, а другим концом в разъем Ethernet ПК;
- 3. откройте веб-браузер и введите IP-адрес ПСУ (по умолчанию **192.168.99.99**);
- 4. введите Логин и Пароль (по умолчанию: admin, admin), нажмите кнопку Войти.

После авторизации можно выполнить необходимые настройки и получить доступ ко всем разделам вебинтерфейса.

#### 2.4.2 По USB (RNDIS)

- 1. подключите ПСУ Спутник к ПК с помощью USB кабеля<sup>1</sup>;
- 2. у нового сетевого адаптера (см. рис 1.) измените сетевые настройки на следующие:
  - IP-agpec: **192.168.90.10**,
  - маска подсети: 255.255.255.0;
- 3. откройте веб-браузер и введите IP-адрес ПСУ Спутник (по умолчанию **192.168.90.99** это адрес виртуального сетевого интерфейса ПСУ Спутник доступный по USB);
- 4. введите Логин и Пароль (по умолчанию: admin, admin), нажмите кнопку Войти.

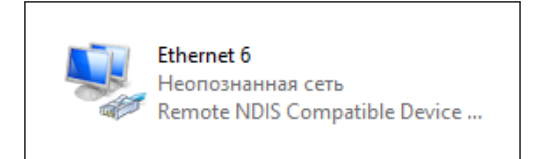

Рис. 1: Вид иконки адаптера RNDIS в Windows 10 в папке Сетевые подключения

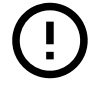

Работа Ethernet over USB (RNDIS) на ПСУ Спутник протестирована в ОС Windows 10 и Ubuntu 20.04.

## 2.5 Сброс настроек

В случае, если установить связь по сети с ПСУ не удается (например, настройки были изменены и утрачены), необходимо выполнить восстановление настроек до заводского состояния.

<sup>&</sup>lt;sup>1</sup>Требуется mini USB кабель. В комплекте с ПСУ Спутник не поставляется.

#### Способ №1 - использование кнопки/переключателя сброса

Для моделей всех моделей ПСУ (кроме С1):

- включить ПСУ и дождаться загрузки;
- нажать на кнопку сброса и удерживать ее не менее 3 секунд;
- подождать примерно 1 минуту;
- убедиться, что сброс выполнен перейти в веб-интерфейс по адресу 192.168.99.99.

Для ПСУ Спутник С1:

- извлечь ПСУ из ИБП;
- перевести переключатель «Сброс» в положение ОN;
- вставить ПСУ в ИБП;
- если ИБП выключен, включить его, чтобы подать питание на ПСУ;
- дождаться загрузки;
- убедиться, что сброс выполнен перейти в веб-интерфейс по адресу по умолчанию 192.168.99.99;
- извлечь ПСУ из ИБП;
- перевести переключатель в положение противоположное ON.

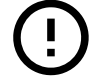

Оставленный переключатель в положении ON будет приводить к сбросу настроек при каждом включении ПСУ.

#### Способ №2 - использование интерфейса командной строки

Информацию об использовании интерфейса командной строки смотри в документе Интерфейс командной строки (Telnet, SSH, USB).

Необходимо выполнить команду reset-settings (сброс настроек до значений по умолчанию).

## 2.6 Настройка связи с ИБП

Для настройки связи с ИБП требуется выбрать протокол связи с ИБП.

Интерфейс предоставляет возможность указать модель ИБП – в этом случае протокол будет выбран автоматически. Если используемой модели ИБП нет в списке, тогда необходимо выбрать в списке производителей пункт **Выбрать протокол вручную** и затем выбрать протокол (подробнее о выборе протокола см. в приложении А).

Порядок настройки:

- 1. зайти в веб-интерфейс и выполнить авторизацию;
- 2. перейти в раздел Настройки/ИБП;
- 3. выбрать модель ИБП или протокол вручную;
- 4. установить дополнительные параметры доступные для выбранного протокола:
  - Режим количество фаз (авто<sup>1</sup>, 1/1, 1/3, 3/1, 3/3),
  - Период опроса требуется для некоторых ИБП, в общем случае изменять не требуется,

<sup>&</sup>lt;sup>1</sup>В большинстве случаев ПСУ автоматически определит верное количество фаз, иначе укажите верное количество фаз на входе/выходе ИБП

#### 2 УСТАНОВКА И ПЕРВОНАЧАЛЬНАЯ НАСТРОЙКА

- Количество модулей количество силовых модулей, установленных в ИБП;
- 5. нажать кнопку Применить;
- 6. убедиться, что связь с ИБП установилась:
  - на Главной странице не должно быть ошибки связи с ИБП,
  - все параметры отображаются верно на страницах Показания/Основные и Показания/Силовые модули (при наличии модулей).

## 3 Индикация

#### 3.1 Индикаторы состояния

Все ПСУ имеют 2 индикатора состояния - зеленый и красный светодиоды. В таблице 1 приводится описание режимов индикации этих светодиодов.

| Состояние ПСУ                                       | Индикаторы                          |  |  |
|-----------------------------------------------------|-------------------------------------|--|--|
| ПСУ выключена                                       | зел. не горит<br>кр. не горит       |  |  |
| Нормальный режим работы                             | зел. пульсирует<br>кр. не горит     |  |  |
| Включен режим обнаружения                           | зел. не горит<br>жр. мигает часто   |  |  |
| Загрузка ОС, идет обновление или возникла<br>ошибка |                                     |  |  |
| Нет связи с ИБП                                     | зел. пульсирует кр. горит постоянно |  |  |

#### Таблица 1: Описание работы индикаторов состояния

Иная индикация (или ее отсутствие при наличии питания на ПСУ) должна восприниматься как неисправность.

## 3.2 Индикатор RS-485

ПСУ с интерфейсом RS-485 могут иметь дополнительно желтый светодиод, который мигает во время передачи данных на шине.

## 3.3 Режим обнаружения

Режим обнаружения позволяет отличить выбранную ПСУ от других или проверить соответствие IP-адреса и конкретной ПСУ.

Когда включен режим обнаружения, красный светодиод будет мигать быстро, зеленый будет не активен.

Включить его можно в веб-интерфейсе в разделе **Управление/ПСУ**. В блоке Обнаружение следует задать время, в течение которого будет применен режим обнаружения, и нажать кнопку **Применить**.

## Приложение А Настройка протокола связи с ИБП

Ниже указано, каким ИБП соответствуют протоколы связи, а также рекомендации по настройке.

#### Megatec

Протокол совместим с ИБП серий:

- ВИМП,
- IPS-S (зависит от партии ИБП может поддерживаться протокол Megatec или CMSIII),
- IPS-М (модуль мониторинга ИБП должен иметь версию CMS-CSUIIIA V1.10b<sup>1</sup>).

Для настройки:

- выберите протокол Megatec,
- если ИБП измеряет напряжение АКБ для одной ячейки, тогда включите параметр ИБП измеряет напряжение ячейки и введите количество батарей, установленных в ИБП,
- нажмите кнопку Применить.

После применения настроек отобразится ссылка на страницу с отладочной информацией – нажмите на ссылку **Открыть**, чтобы перейти на страницу. Эта страница позволяет получить информацию о командах, которые поддерживает ИБП и сделать вывод о доступных с помощью ПСУ параметрах (которые в свою очередь доступны в SNMP, Modbus, веб-интерфейсе, журналах и которые влияют на возможные события).

## VOLTB

Протокол совместим с ИБП серии SPB - однофазные, 3 фазы на входе и 1 на выходе.

Для настройки выберите протокол **VOLTB** и нажмите кнопку **Применить**.

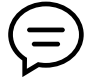

Если при подключении ПСУ Спутник B1/B2 появляется снижение отзывчивости нажатий на кнопки ИБП, тогда рекомендуется увеличить период опроса до 1.5 секунд.

## VOLTS

Протокол совместим с ИБП SPB-U50AS3.

Для настройки выберите протокол VOLTS и нажмите кнопку Применить.

## VOLT33

Протокол совместим с ИБП серии SPB - 3 фазы на входе и 3 на выходе мощностью 10/15/20 кВА.

Для настройки выберите протокол VOLT33 и нажмите кнопку Применить.

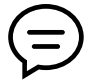

Если при подключении ПСУ Спутник B1/B2 появляется снижение отзывчивости нажатий на кнопки ИБП, тогда рекомендуется увеличить период опроса до 1.5 секунд.

<sup>&</sup>lt;sup>1</sup>Возможны другие версии совместимые с этим протоколом - информацию следует запросить у производителя ИБП с формулировкой «Поддерживает ли наш ИБП протокол связи с ПСУ, который реализован в прошивке **CMS-CSUIIIA V1.10b**?»

## CMSIII

Протокол совместим с ИБП:

- IPS-M с версией модуля мониторинга CMS-CSUIIIA V1.10g<sup>1</sup>;
- IPS-S (зависит от партии ИБП может поддерживаться протокол Megatec или CMSIII).

Для настройки выберите протокол CMSIII и нажмите кнопку Применить.

#### DSM

Протокол совместим с ИБП:

- IPS-S2;
- IPS-M v5.

Для настройки выберите протокол **DSM**, введите количество установленных силовых модулей и нажмите кнопку **Применить**.

#### **GPSER11201**

Протокол совместим с ИБП серии MPX, у которых PRTK указан GPSER11201XX.

Для настройки выберите протокол GPSER11201 и нажмите кнопку Применить.

#### SENTR11201

Протокол совместим с ИБП серии МРХ-Z и НРХ.

Для настройки выберите протокол SENTR11201 и нажмите кнопку Применить.

<sup>&</sup>lt;sup>1</sup>Возможны другие версии совместимые с этим протоколом - информацию следует запросить у производителя ИБП с формулировкой «Поддерживает ли наш ИБП протокол связи с ПСУ, который реализован в прошивке **CMS-CSUIIIA V1.10g**?»

# Приложение Б Регистрация изменений

## Версия 1

Первоначальная версия документа.

## Версия 2

Добавлены замечания о возможности установки ПСУ Спутник в работающие ИБП.

## Контакты

**Сайт:** inmatics.ru

#### Техническая поддержка

Telegram: @inmaticsbot Email: support@inmatics.ru

#### Отдел продаж

**Тел.:** +7 (495) 149-09-11 **Email:** sales@inmatics.ru